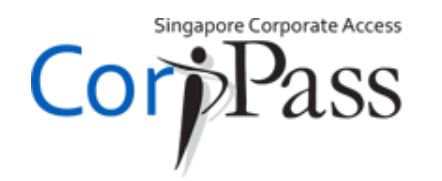

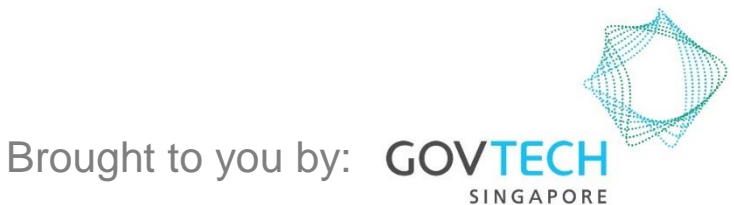

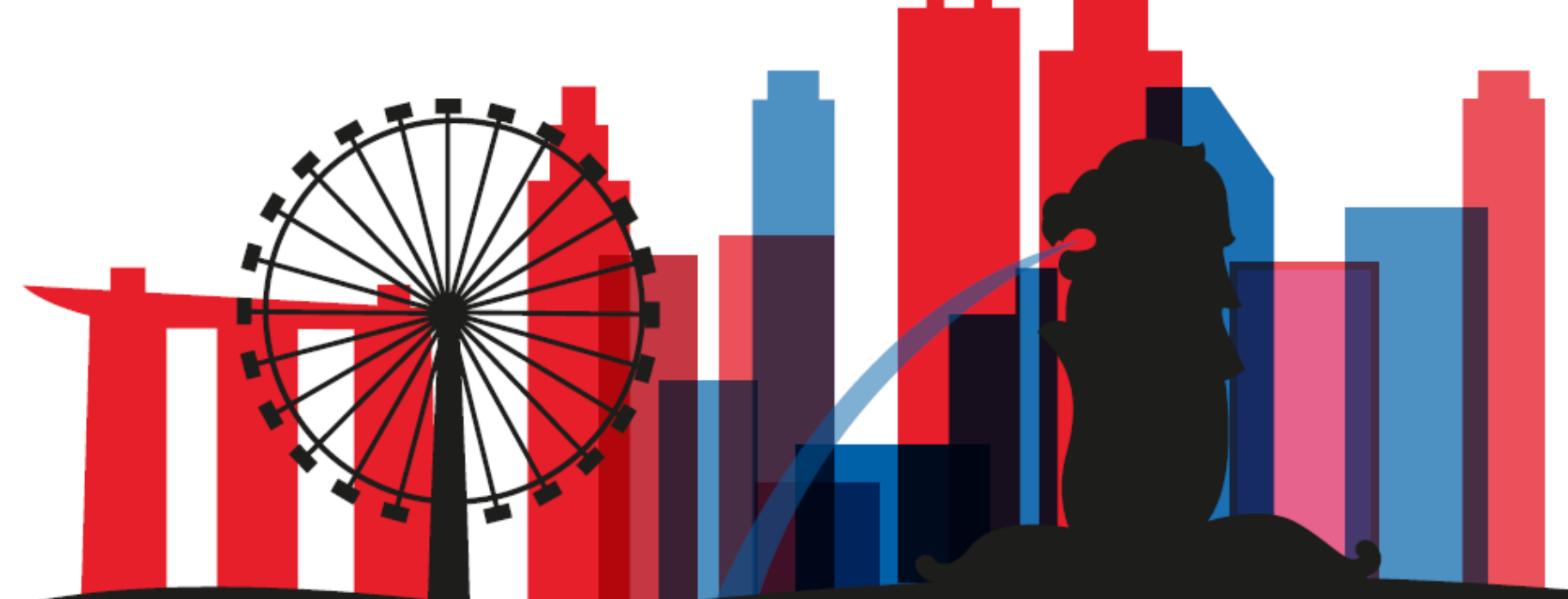

A Guide for CorpPass Admins: CorpPass Registration For CorpPass Admins <u>who are not</u> Registered Officers of the Entity

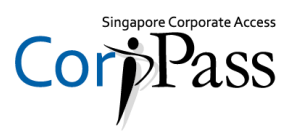

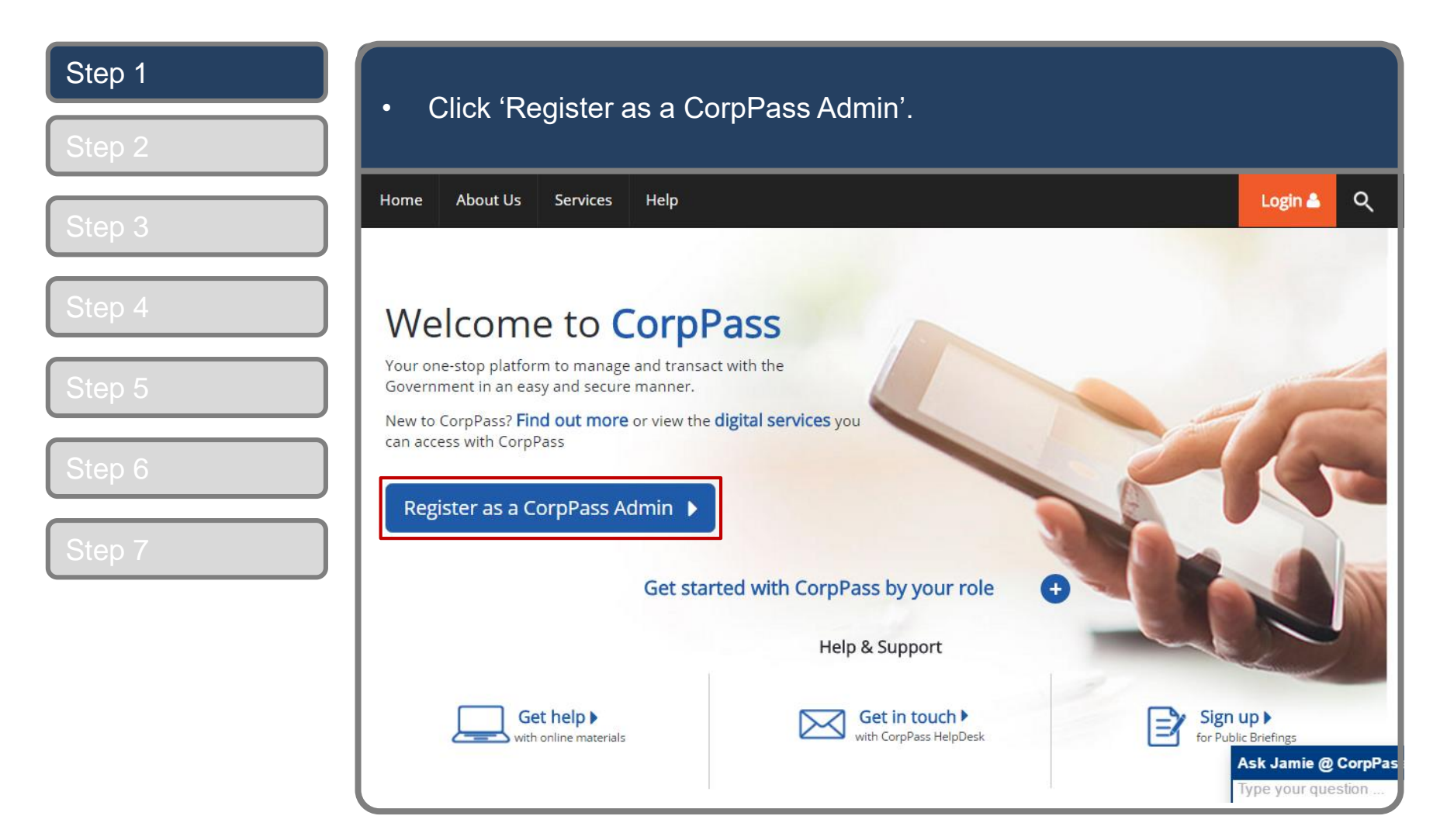

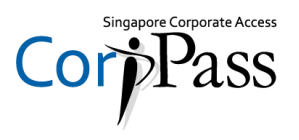

| Step 1<br>Step 2 | <ul> <li>You will be redirected to the SingPass login page. Enter your SingPass ID<br/>&amp; Password, then click 'Login'. Alternatively, log in with SingPass Mobile<br/>app.</li> </ul>                                                                                                    |
|------------------|----------------------------------------------------------------------------------------------------|
| Step 3           | Singapore Personal Access                                                                                                    |
| Step 4           | Singlass                                                                                                    |
| Step 5<br>Step 6 | Construction of the second second sec |
| Step 7           |                                                                                                    |
|                  | Register for     Update     Reset     Forgot SingPass ID or password?                                                                                                    |
|                  |                                                                                                    |

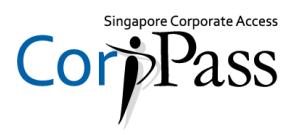

| Step 1<br>Step 2 | <ul> <li>Arrive at 2FA verification page. You can choose your verification</li> </ul>                                                                                                    | n methods.                                                            |
|------------------|----------------------------------------------------------------------------------------------------|-----------------------------------------------------------------------|
| Step 3           | Singapore Personal Access                                                                                                    | Singapore Government<br>Integrity · Service · Excellence<br>A A A 🖶 🍳 |
| Step 4<br>Step 5 | Last Login: 17/01/2019 14:12         Image: Constraint of the second second se | Logout 🕩                                                              |
| Step 6<br>Step 7 | <ul> <li>SingPass Mobile</li> <li>SingPass Mobile</li> <li>SingPass Mobile</li> <li>SingPass Mobile within 2 minutes.</li> <li>If you do not receive a push notification within 30 seconds, please open the app and select "Resend".</li> </ul>                                                                                                    |                                                                       |
|                  | Resend<br>SjngPass                                                                                                    |                                                                       |
|                  |                                                                                                    |                                                                       |

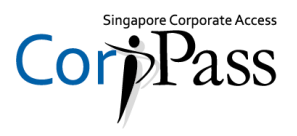

| Step 1<br>Step 2 (Option A) | <ul> <li>If you have set up SingPass Mobile, you will receive a notification mobile app. Tap the notification in your mobile to proceed.</li> </ul>                                                                                                    | ition via the                                                         |
|-----------------------------|----------------------------------------------------------------------------------------------------|-----------------------------------------------------------------------|
| Step 3                      | Singapore Personal Access                                                                                                    | Singapore Government<br>Integrity · Service · Excellence<br>A A A 🖶 🔍 |
| Step 5                      | Last Login: 17/01/2019 14:12  A notification has been sent via SingPass Mobile. Tap on it within 2 minutes to proceed.                                                                                                    | Logout 🕪                                                              |
| Step 6<br>Step 7            | SingPass Mobile       SMS OTP       Token OTP         Image: SingPass Mobile       Tap on the push notification sent via SingPass Mobile within 2 minutes.         Image: SingPass Mobile       If you do not receive a push notification within 30 seconds, please open the app and select "Resend".         Image: SingPass Mobile       Resend |                                                                       |
|                             |                                                                                                    |                                                                       |

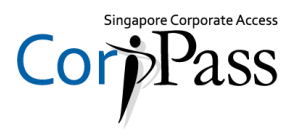

| registered mobile number, then click 'Submit'.                                                                                                    |                                                                                                    |
|----------------------------------------------------------------------------------------------------|----------------------------------------------------------------------------------------------------|
| Singapore Personal Access<br>SingPass                                                                                                    | Singapore Government<br>Integrity · Service · Excellence<br>A A A 🖶 🔍<br>Last Login: 17/01/2019 14:12 |
| SingPass Mobile       SMS OTP         SMS OTP       Enter the 6-digit One-Time Password (OTP) sent to your mobile nu         Image: Comparison of the password (OTP)       Image: Comparison of the password (OTP)         Image: Comparison of the password (OTP)       Image: Comparison of the password (OTP)         Image: Comparison of the password (OTP)       Image: Comparison of the password (OTP)         Image: Comparison of the password (OTP)       Image: Comparison of the password (OTP)         Image: Comparison of the password (OTP)       Image: Comparison of the password (OTP)         Image: Comparison of the password (OTP)       Image: Comparison of the password (OTP)         Image: Comparison of the password (OTP)       Image: Comparison of the password (OTP)         Image: Comparison of the password (OTP)       Image: Comparison of the password (OTP)         Image: Comparison of the password (OTP)       Image: Comparison of the password (OTP)         Image: Comparison of the password (OTP)       Image: Comparison of the password (OTP)         Image: Comparison of the password (OTP)       Image: Comparison of the password (OTP)         Image: Comparison of the password (OTP)       Image: Comparison of the password (OTP)         Image: Comparison of the password (OTP)       Image: Comparison of the password (OTP)         Image: Comparison of the password (OTP)       Image: Comparison of the password (OTP)         Image: Compari | Token OTP<br>Imber (****3220). Not your mobile number?                                                |
|                                                                                                    | registered mobile number, then click 'Submit'                                                         |

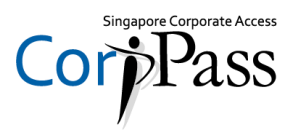

| Step 1<br>Step 2 (Option C) | •  | Alternatively, if you have a OneKey Token, enter your 8-digit OTP shown on your Token, then click 'Submit'.                                                                                                    |
|-----------------------------|----|----------------------------------------------------------------------------------------------------|
| Step 3                      |    | Singapore Government<br>Integrity - Service - Excellence<br>A A A 🖻 9                                                                                                    |
| Step 4                      |    | Last Login: 17/01/2019 14:12                                                                                                    |
| Step 5                      | ** | Token OTP                                                                                                    |
| Step 6                      |    | <b>Step 1</b><br>Press and hold "1" to generate your 8-digit One-Time Password (OTP).                                                                                                    |
| Step 7                      | •  |                                                                                                    |
|                             |    | Step 2         Enter the 8-digit OTP generated from your OneKey Token (xxxxx7503).         OTP:       OTP         Submit         Note:         • Lost or damaged your OneKey Token? Visit Assurity counters to replace it. |

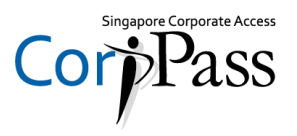

| Step 1<br>Step 2           | To begin with your Cor                            | pPass Admin account registrati             | on, input entity UEN. |
|----------------------------|---------------------------------------------------|--------------------------------------------|-----------------------|
| Step 3                     | Home About Us Services Help                       |                                            | Login 🛔 📿             |
| Step 4                     | Home / Register Admin Account                     |                                            |                       |
| Step 5                     | 1 •••• 2                                          |                                            |                       |
| Step 6                     | Enter Review<br>Details & Submit                  | min for your Entity.                       |                       |
| Step 7                     |                                                   |                                            |                       |
|                            | Enter Entity Detail Unique Entity Number (UEN)*() | Example: 12345678X, 201612345X, T16PQ1234X |                       |
| Scroll down<br>to continue | Enter Your Contact Details                        | PHANG GABRIEL                              |                       |
|                            | Email*                                            |                                            |                       |

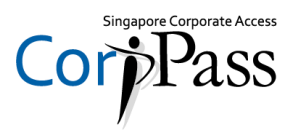

| Step 1           | Enter the contact deta<br>to register on CorpPas                                                                                                    | ails (entity email address & mobile number) you wish<br>iss. |
|------------------|----------------------------------------------------------------------------------------------------|--------------------------------------------------------------|
| Step 3<br>Step 4 | Your full name<br>will be populated<br>as per SingPass<br>(or NRIC / FIN).<br>Confirm Email*<br>Mobile No.                                                                                                    | PHANG GABRIEL                                                |
| Step 6<br>Step 7 | Create Your Account Details<br>CorpPass ID*<br>New Password*<br>Re-enter New Password*                                                                                                    | Example: CLARISSA70                                          |
|                  | Request Registered Officer Authoris<br>Select one of the two options.<br>Request Online Approval by Registered Officer's Upload Letter of Authorisation (Click here the Registered Officer's Identity No.<br>Last 5 Characterstop | sation ⑦  ficer OR to download letter template.)             |

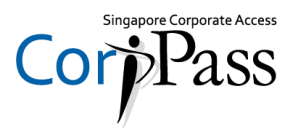

| Step 1<br>Step 2 | <ul> <li>Enter a CorpPass ID and</li> </ul>                                                      | d the password of your choice  | e.                                     |
|------------------|--------------------------------------------------------------------------------------------------|--------------------------------|----------------------------------------|
|                  | Full Name                                                                                        | PHANG GABRIEL                  |                                        |
| Step 3           | Email*()                                                                                         |                                |                                        |
| Step 4           | Confirm Email*                                                                                   | abc@abc.com                    | You will not be able<br>to change your |
| Step 5           | Mobile No.                                                                                       |                                | CorpPass ID once                       |
| Otep 0           | Create Your Account Details                                                                      |                                |                                        |
| Step 6           | CorpPass ID <b>*⊘</b>                                                                            | Example: CLARISSA70            | ]←───                                  |
| Stop 7           | New Password*                                                                                    |                                | _                                      |
| Step 7           | Re-enter New Password <b>*</b>                                                                   | Required                       | Ensure that your<br>← password meets   |
|                  | Request Registered Officer Authorisat                                                            | X Numeric characters Optional  | the criteria.                          |
|                  | Select one of the two options.                                                                   | Special character (\$!#&@?%=_) |                                        |
|                  | Request Online Approval by Registered Office     Opload Letter of Authorisation (Click here to a | download letter template.)     |                                        |
|                  | Registered Officer's Identity No.                                                                |                                | 世                                      |

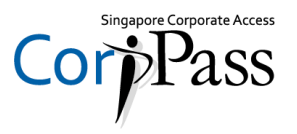

| Step 1      | <ul> <li>Do optor your posswor</li> </ul>                                    | d in the 'Confirm Password' h | ov       |
|-------------|------------------------------------------------------------------------------|-------------------------------|----------|
| Step 2      |                                                                              |                               | Ολ.      |
| Stop 2      | Full Name                                                                    | PHANG GABRIEL                 |          |
| Step 5      | Email*                                                                       | abc@abc.com                   |          |
| Step 4      | Confirm Email*                                                               |                               |          |
| Step 5      | Mobile No.                                                                   |                               |          |
|             | Create Your Account Details                                                  |                               |          |
| Step 6      | CorpPass ID <b>*</b> ①                                                       | Example: CLARISSA70           |          |
| Step 7      | New Password*                                                                |                               |          |
|             | Re-enter New Password*                                                       |                               | ]        |
|             | Request Registered Officer Authorisa                                         | tion 🕐                        |          |
| Scroll down | Select one of the two options.  Request Online Approval by Registered Office | r OR                          |          |
| to continue | Upload Letter of Authorisation (Click here to                                | download letter template.)    |          |
|             | Registered Officer's Identity No.<br>Last 5 Characters <b>*</b> 介            | e ø 4567D of \$1234567D       | <u>ů</u> |

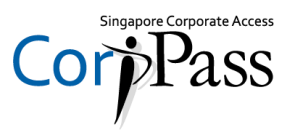

| Step 1 | Your Registered Office                                                                                                 | er can provide online approval        | (Option A), or sign a          |
|--------|----------------------------------------------------------------------------------------------------|---------------------------------------|--------------------------------|
| Step 2 | *Letter of Authorisation                                                                                               | í (Option B), which needs to be       | e uploaded.                    |
| Step 3 | Request Registered Officer Authorise                                                                                   | ation () Option A                     |                                |
| Step 4 | <ul> <li>Request Online Approval by Registered Offic</li> <li>Upload Letter of Authorisation (Click here to</li> </ul> | o download letter template.)          |                                |
| Step 5 | Registered Officer's Identity No.<br>Last 5 Characters <b>*</b> ⊘                                                      | e.g 4567D of S1234567D                | 世                              |
| Step 6 | Registered Officer's Email <b>*</b> ⊘                                                                                  | abc@abc.com                           |                                |
| Step 7 | Add another Registered Officer                                                                                         |                                       |                                |
|        | Request e-Service Access (2)                                                                                           | le an Compace with my Admin Account   |                                |
|        | I would like to access all e-services available                                                                        | ie on corprass with my Admin Account. |                                |
|        |                                                                                                    | Cancel Next                           |                                |
|        | Privacy Statement   Terms and Conditions   Rate this Website                                                           |                                       | © 2016 Government of Singapore |

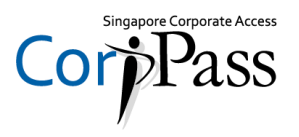

| Step 1            | If you selected Option                                                                               | A, your Registered Officer wil         | l receive an email             |
|-------------------|----------------------------------------------------------------------------------------------------|----------------------------------------|--------------------------------|
| Step 2            | notification to provide                                                                              | online approval for your accou         | unt registration.              |
| Step 3            | Request Registered Officer Authoris                                                                  | ation <sup>()</sup> Option A           |                                |
| Step 4 (Option A) | Request Online Approval by Registered Offic     Opload Letter of Authorisation (Click <b>here</b> to | cer OR<br>o download letter template.) |                                |
| Step 5            | Registered Officer's Identity No.<br>Last 5 Characters <b>*</b> ⊘                                    | e.g 4567D of S1234567D                 | <u>ل</u>                       |
| Step 6            | Registered Officer's Email★⑦                                                                         | abc@abc.com                            |                                |
| Step 7            | Add another Registered Officer                                                                       |                                        |                                |
|                   | Request e-Service Access                                                                             |                                        |                                |
|                   | I would like to access all e-Services available                                                      | ole on CorpPass with my Admin Account. |                                |
|                   |                                                                                                    | Cancel Next                            |                                |
|                   | Privacy Statement   Terms and Conditions   Rate this Website                                         |                                        | © 2016 Government of Singapore |

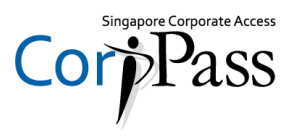

| Step 1<br>Step 2            | <ul> <li>Enter the last five characters of your Registered Office<br/>number, and email address for which the notification w</li> </ul>                                                                                      | er's NRIC / FIN<br>vill be sent to. |
|-----------------------------|----------------------------------------------------------------------------------------------------|-------------------------------------|
| Step 3<br>Step 4 (Option A) | Re-enter New Password*  Request Registered Officer Authorisation ⑦ Select one of the two options.  Request Online Approval by Registered Officer OR Upload Letter of Authorisation (Click here to download letter template.) |                                     |
| Step 5<br>Step 6            | Registered Officer's Identity No.   Last 5 Characters*()   e.g 4567D of S1234567D   Registered Officer's Email*() abc@abc.com                                                                                                | <u>ٿ</u>                            |
| Step 7                      | Request e-Service Access ②  I would like to access all e-Services available on CorpPass with my Admin Account.  Cancel Next                                                                                                  |                                     |
|                             | Privacy Statement   Terms and Conditions   Rate this Website                                                                                                    | © 2016 Government of Singapore      |

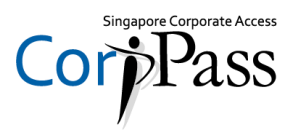

| Step 1<br>Step 2                                | <ul> <li>To obtain offline approval using the Letter of Authorisation, download the<br/>template, and upload the endorsed copy.</li> </ul>                                                                                                    |
|-------------------------------------------------|----------------------------------------------------------------------------------------------------|
| Step 3<br>Step 4 (Option B)<br>Step 5<br>Step 6 | New Password*<br>Re-enter New Password*<br>Request Registered Officer (RO) Authorisation ()<br>Select one of the two options.<br>Request Online Approval by Registered Officer<br>Request Online Approval by Registered Officer<br>R |
|                                                 | Request e-Service Access <i>(</i> )                                                                                                    |
|                                                 | Cancel Next                                                                                                    |

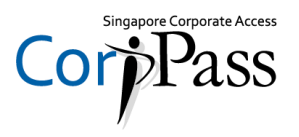

| Step 1 | <ul> <li>You can choose to be granted access to all digital services</li> </ul>                                                                                                    | s (currently                   |
|--------|----------------------------------------------------------------------------------------------------|--------------------------------|
| Step 2 | onboard and to be onboarded in future) for your CorpPass                                                                                                    | Admin account.                 |
| Step 3 | New Password*                                                                                                    |                                |
|        | Re-enter New Password*                                                                                                    |                                |
| Step 4 | Request Registered Officer Authorisation 🕖                                                                                                    |                                |
| Step 5 | Select one of the two options.          Request Online Approval by Registered Officer       OR         OR       OR         Opload Letter of Authorisation (Click here to download letter template.) |                                |
| Step 6 | Upload your documents in PDF, JPEG and PNG format. This file should not exceed 10mb size in total.                                                                                                  |                                |
|        | <b>Request e-Service Access</b> ()<br>I would like to access all <b>e-Services</b> available on CorpPass with my Admin Account.                                                                     |                                |
|        | Cancel                                                                                                    |                                |
|        | Privacy Statement   Terms and Conditions   Rate this Website                                                                                                    | © 2016 Government of Singapore |

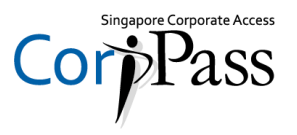

| Step 1      | Review your registratio                                                             | n details before submitting        |         |   |
|-------------|-------------------------------------------------------------------------------------|------------------------------------|---------|---|
| Step 2      |                                                                                     | n details before submitting.       |         |   |
| Stop 2      | Home About Us Services Help                                                         |                                    | Login 🚢 | Q |
| Step 5      | Home / Register Admin Account                                                       |                                    |         |   |
| Step 4      | Register Admin Account                                                              |                                    |         |   |
| Step 5      | Enter<br>Details & Submit                                                           |                                    |         |   |
| Step 6      | Review the following information.<br>To amend your information after submission, yo | ou must submit a new registration. |         |   |
| Chan Z      | Entity Detail                                                                       |                                    |         |   |
| Step 7      | Unique Entity Number (UEN)                                                          | 79039907E                          |         |   |
|             | Admin Contact Details                                                               |                                    |         |   |
|             | Full Name                                                                           | PHANG GABRIEL                      |         |   |
| Scroll down | Email                                                                               | PHANGGABRIEL@abc.com               |         |   |
| to continue | Mobile No.                                                                          | 987654321                          |         |   |
|             | Account Details                                                                     |                                    |         |   |

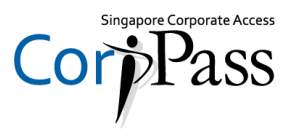

| Step 1 | Read and agree to the                                             | 'Terms and Conditions' then click 'Submit'      |
|--------|-------------------------------------------------------------------|-------------------------------------------------|
| Step 2 |                                                                   |                                                 |
| Stop 2 | Email                                                             | PHANGGABRIEL@abc.com                            |
| Step 3 | Mobile No.                                                        | 367034321                                       |
| Step 4 | Account Details<br>CorpPass ID                                    | GRABRIELPHANG87                                 |
| Step 5 | Registered Officer Authorization                                  |                                                 |
|        | Method of Approval                                                | Request online approval from Registered Officer |
| Step 6 | Registered Officer's Identity No.<br>Last 5 Characters            | 7232B                                           |
|        | Registered Officer's Email                                        | abc@abc.com                                     |
| Step 7 | e-Service Access  I would like to access all e-Services available | e on CorpPass with my Admin Account.            |
|        | $\square$ I have read and given my consent to the $\mathbf{I}$    | erms and Conditions.                            |
|        |                                                                   | Back Submit                                     |

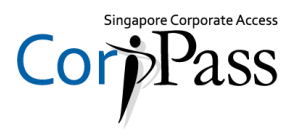

| Step 1<br>Step 2 | <ul> <li>A confirmation message<br/>submitted.</li> </ul>                                                     | ge will indicate that your registration has been                                                                                                    |  |
|------------------|----------------------------------------------------------------------------------------------------|----------------------------------------------------------------------------------------------------|--|
| Step 3           | Home About Us Services Help                                                                                   | Login 🛎 🔍                                                                                                    |  |
|                  | Home / Register Admin Account                                                                                 |                                                                                                    |  |
| Step 4<br>Step 5 | Your registration for<br>An email to request for approva<br>A notification letter of the regist               | or a CorpPass Admin Account has been submitted.<br>I has been sent to your entity's Registered Officer.<br>ration will also be mailed to your entity's UEN-registered address. |  |
| Step 6           |                                                                                                    | If you selected the 'Online                                                                                                    |  |
| Step 7           | Next Step                                                                                                    | Approval' method, you will have<br>to await approval from your<br>entity's Registered Officer.                                                                                 |  |
|                  |                                                                                                    | <u>OR</u>                                                                                                    |  |
|                  | Wait for approval from your<br>Registered Officer.<br>The online approval must be provided<br>within 30 days. | If you selected the 'Letter of<br>Authorisation' method, you will<br>have to await approval from the<br>Central Administrator.                                                 |  |

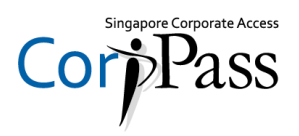

# - END -

Updated as of February 2019